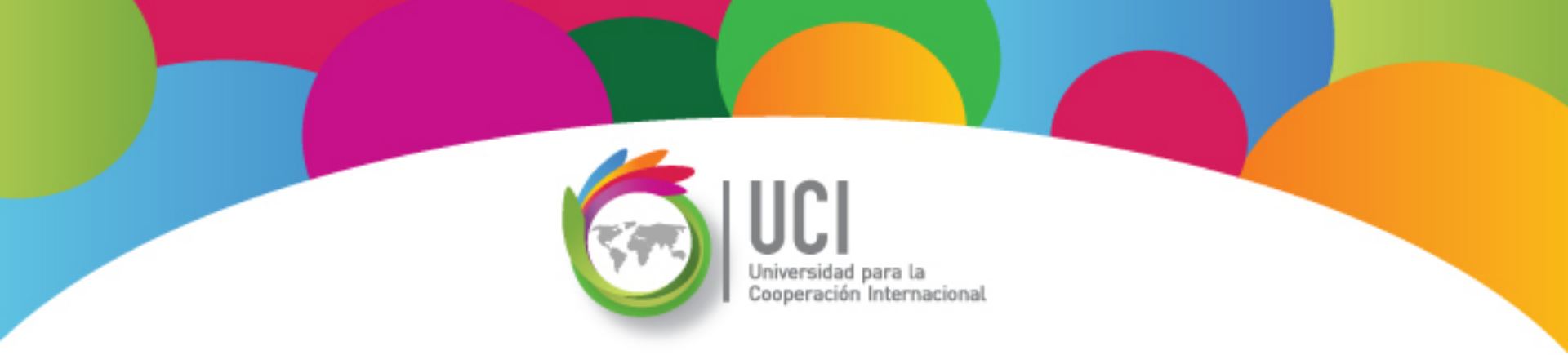

# Microsoft Project 2010 Avanzado

## Unidad 2

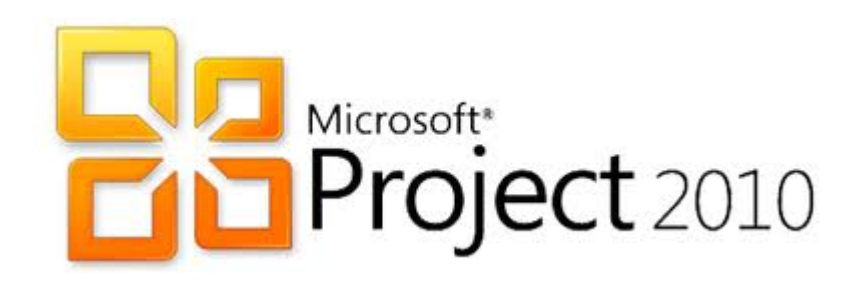

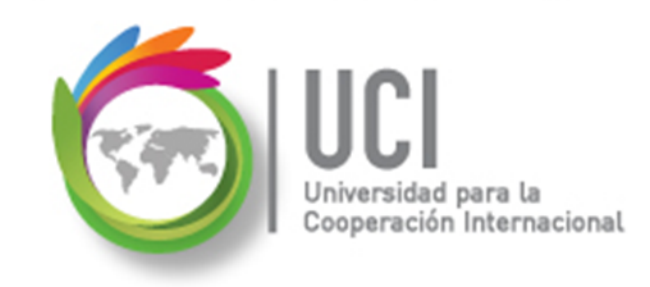

#### CONVENCIONES

En este material se dan instrucciones acerca del uso de los diferentes comandos de MS Project 2010.

Para guiarle en su localización, se utiliza la siguiente nomenclatura:

#### <Nombre\_ficha> | { <Nombre\_opción> | <Nombre\_grupo> } [ | <Nombre\_comando> ] [ | <Nombre\_cejilla> ]

Donde:

<Nombre\_ficha>: Es una de las fichas de la cinta de opciones de Project

<Nombre\_opción>: Es una opción del Menú Archivo

<Nombre\_grupo>: Es el nombre de uno de los grupos lógicos de comandos

<Nombre\_comando>: Secuencia de uno o más comandos de la cinta de opciones

<Nombre\_cejilla>: Es el nombre de una de las cejillas de la ventana

De los elementos indicados entre '{' .. '}' se utiliza uno Los elementos indicados entre '[' .. ']' son opcionales

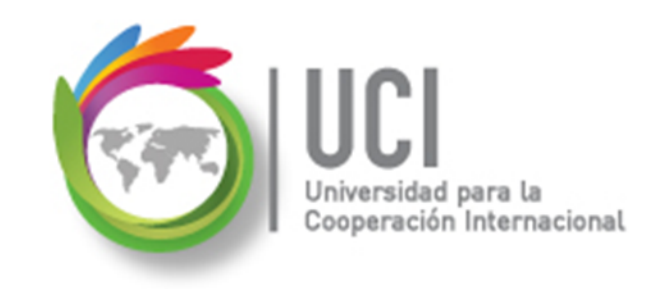

#### **CONVENCIONES**

Ejemplos:

#### "Proyecto | Propiedades | Información de Proyecto"

indica que debe seleccionar la ficha "Proyecto" y en el grupo "Propiedades" seleccionar el botón "Información de Proyecto".

#### "Vista | Zoom | Escala Temporal | Escala Temporal... | Período no laborable"

indica que debe seleccionar la ficha "Vista" y en el grupo "Zoom" el botón "Escala Temporal", luego la opción "Escala Temporal..." y en la ventana desplegada la cejilla "Período no laborable".

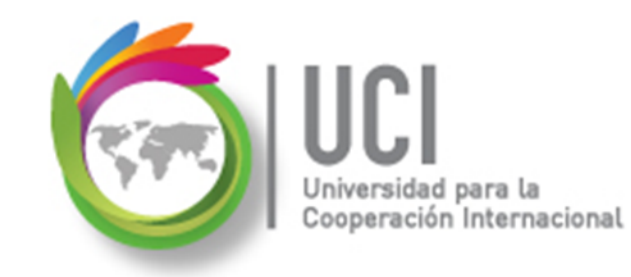

#### RECOMENDACION

Se recomienda que conforme se estudie el contenido de este material se realicen en forma paralela los pasos indicados en la aplicación MS Project 2010, para una mayor comprensión.

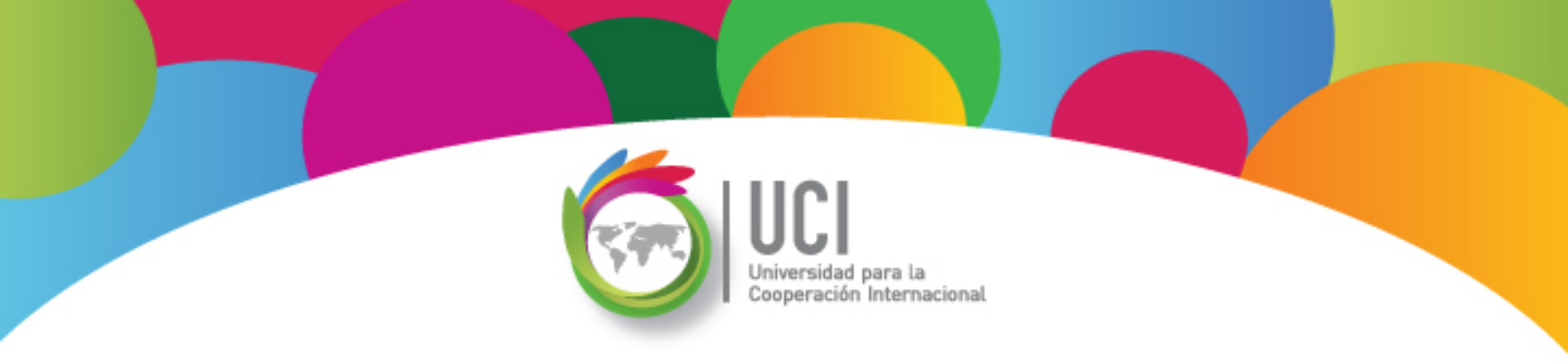

## Tema 3 Calendarización Avanzada de Proyectos

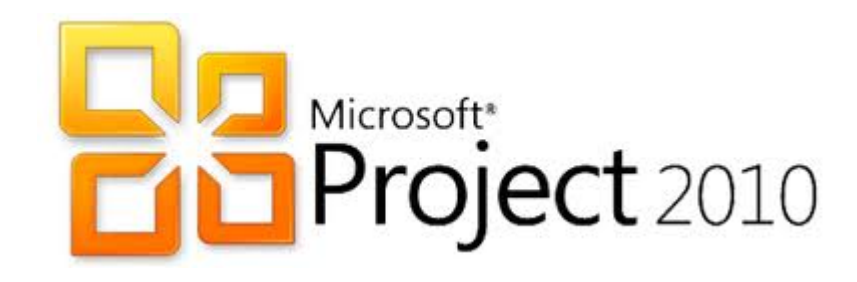

#### Calendarización avanzada de proyectos

Cooperación Internacional

#### NO ES LO MISMO EL CREAR UN CALENDARIO QUE PROGRAMAR UN CALENDARIO.

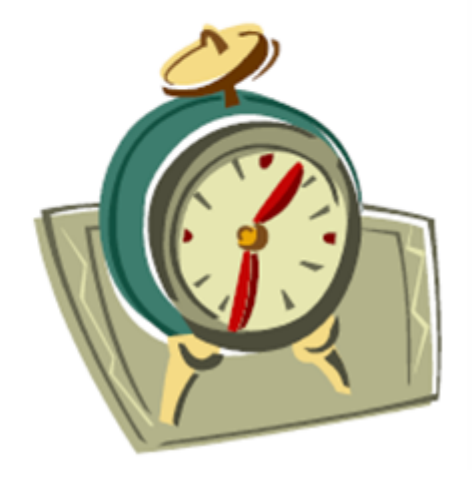

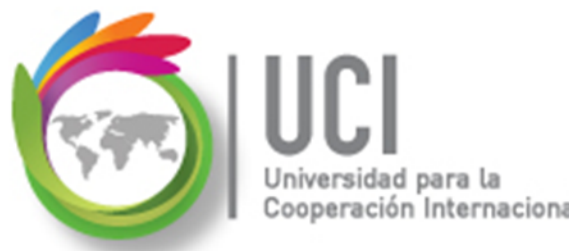

#### **Repaso de conceptos**

- ¿Qué es un calendario base?
- ¿Cuáles son los tipos de calendario base que tiene Project 2010?
- ¿Cuáles otros tipos de calendario se pueden crear en Project 2010?
- ¿En qué ficha y comando de la aplicación se pueden visualizar y generar nuevos calendarios?

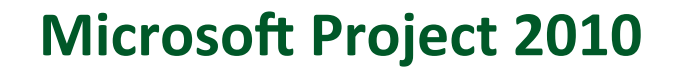

#### Repaso de conceptos

ción Internacional

Si no pudiste contestar alguna de estas preguntas, revisa el material incluido en el documento 'Tema 2 – Calendarización de Proyectos', del Curso Básico de Project 2010'.

### Realicemos el ejercicio #1

- Abra el archivo "Project Calendars Review".
- Seleccione Proyecto | Propiedades | Cambiar tiempo de trabajo.
- Realice el siguiente cambio en el calendario 'msPE Company':
  - Para el día 14 de diciembre del 2012, indique que la tarde no se labora, por concepto de 'Company Holiday Party'.
- Salve los cambios realizados.

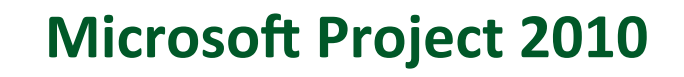

### Realicemos el ejercicio #2

Favor realice el siguiente ejercicio usando el archivo "Project - Calendars Review":

- Crear un nuevo calendario llamado 'College Interns' como copia del calendario 'msPE Company'.
- El horario laboral del nuevo calendario es: lunes y martes de 8:00 a.m. a 12 p.m. y de 1p.m. a 5 p.m., miércoles de 8:00 a.m. a 12 p.m., jueves, viernes y fin de semana no se labora.
- Salve el archivo.

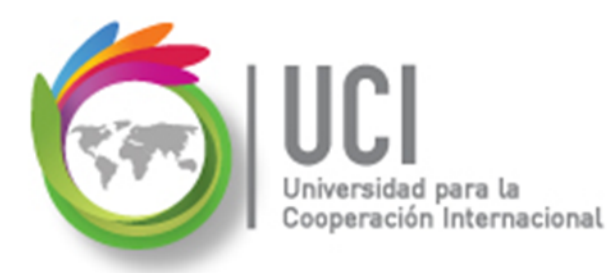

#### Realicemos el ejercicio #2

Se debe obtener lo siguiente:

| Cambiar             | r calendario labo                                       | ral               |          | ***            |        | 27   |       | 3      | Cal   | -               | -                    | -                      | X                      |  |  |  |
|---------------------|---------------------------------------------------------|-------------------|----------|----------------|--------|------|-------|--------|-------|-----------------|----------------------|------------------------|------------------------|--|--|--|
| Para                | College                                                 | Interns           |          |                |        |      |       |        | •     |                 |                      | Cre                    | ar cale <u>n</u> dario |  |  |  |
| El calen<br>Leyenda | idario 'College Inte<br>a:                              | rns' es i<br>Haga | un cal   | lenda<br>en ur | rio ba | ase. | /or s | is nei | ríodo | s labo          | rahles.              |                        |                        |  |  |  |
|                     |                                                         | noge              | i ciic i |                | aro 2  | 012  | 201 0 | ao per |       | 12              | enero 2012 a         | s no labor             | ahle                   |  |  |  |
|                     | Laborable                                               | D                 | L        | M              | M      | 12   | v     | S      |       | 12              | 01010 2012 0         | .5 110 10001           | ubic.                  |  |  |  |
|                     | No laborable                                            |                   | 2        | 3              | 4      | 5    | 6     | 7      |       |                 |                      |                        |                        |  |  |  |
| 31                  | Horas<br>and Horas<br>laborables<br>En este calendario: |                   |          | 10             | 11     | 12   | 13    | 14     |       |                 |                      |                        |                        |  |  |  |
|                     |                                                         |                   |          | 17             | 18     | 19   | 20    | 21     | =     |                 |                      |                        |                        |  |  |  |
| En est              |                                                         |                   |          | 24             | 25     | 26   | 27    | 28     |       | Bas             | sado en:             | ral prodotorminada dol |                        |  |  |  |
| <u>31</u>           | Día de excepción                                        |                   |          |                |        |      |       |        |       |                 | erminada del<br>rns' |                        |                        |  |  |  |
|                     |                                                         | 29                | 29 30 31 |                |        |      |       |        |       | concyc Internet |                      |                        |                        |  |  |  |
| <u>31</u>           | Semana laboral<br>no                                    |                   |          |                |        |      |       |        | _     |                 |                      |                        |                        |  |  |  |
|                     | prodotorminada                                          |                   |          |                | I      |      |       |        | ·     |                 |                      |                        |                        |  |  |  |
| Except              | ciones Semanas I                                        | aborale           | s        |                |        |      |       |        |       |                 |                      |                        |                        |  |  |  |
|                     | Nombre                                                  |                   |          |                |        |      | Co    | mien   | zo    |                 | Fin                  |                        | Detailes               |  |  |  |
| 1                   | New Year's Day                                          |                   |          |                |        |      | 03    | -01-2  | 012   |                 | 03-01-2012           | =                      | Fliminer               |  |  |  |
| 2                   | Memorial Day                                            |                   |          |                |        |      | 30    | -05-2  | 012   |                 | 30-05-2012           |                        | Eli <u>m</u> inar      |  |  |  |
| 3                   | Independence Day                                        |                   |          |                |        |      |       | -07-2  | 012   |                 | 04-07-2012           |                        |                        |  |  |  |
| 4                   | 4 Labor Day                                             |                   |          |                |        |      |       | -09-2  | 012   |                 | 05-09-2012           |                        |                        |  |  |  |
| 5                   | 5 Thanksgiving Day                                      |                   |          |                |        |      |       | -11-2  | 012   |                 | 24-11-2012           |                        |                        |  |  |  |
| 6                   | 6 Friday After Thanksgiving                             |                   |          |                |        |      |       |        | 012   |                 | 25-11-2012           |                        |                        |  |  |  |
| 7                   | Christmas Day                                           |                   |          |                |        |      | 26    | -12-2  | 012   |                 | 26-12-2012           |                        |                        |  |  |  |
| 8                   | Company Holiday                                         | Party             |          |                |        |      | 14    | -12-2  | 012   | -               | 14-12-2012           |                        |                        |  |  |  |

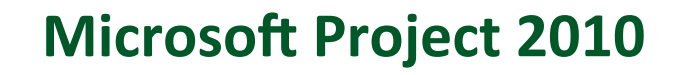

### Realicemos el ejercicio #3

Favor realice el siguiente ejercicio usando el archivo "Project - Calendars Review":

- Crear un nuevo calendario llamado 'Weekend Work' como copia del calendario 'College Interns'.
- Este nuevo calendario tiene como días laborales los sábados y domingos de 8:00 a.m. a 12p.m. y de 1 a 5 p.m.. Los restantes días no se laboran.

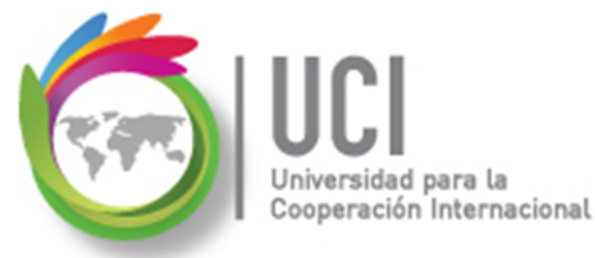

#### Realicemos el ejercicio #3

Se debe obtener lo siguiente:

| Para     Weekend Work     Crear calendario       El calendario 'Weekend Work' es un calendario base.     Leyenda:     Haga clic en un día para ver sus períodos laborables:       Laborable     02 enero 2012 es no laborable.       No laborable     1     2     3     4     5     6     7       No laborable     8     9     10     11     12     13     14 | ••    |
|----------------------------------------------------------------------------------------------------|-------|
| El calendario 'Weekend Work' es un calendario base.<br>Leyenda:<br>Laborable<br>No laborable<br>B 9 10 11 12 13 14                                                                                                    |       |
| Leyenda:Haga clic en un día para ver sus períodos laborables:enero 2012LaborableDLMMJVSNo laborable1234567No laborable891011121314                                                                                                    |       |
| Laborable         D         L         M         J         V         S           No laborable         1         2         3         4         5         6         7           No laborable         8         9         10         11         12         13         14                                                                                          |       |
| Laborable         D         L         M         M         J         V         S           No laborable         1         2         3         4         5         6         7           No laborable         8         9         10         11         12         13         14                                                                                |       |
| No laborable         1         2         3         4         5         6         7           No laborable         8         9         10         11         12         13         14                                                                                                    |       |
| 8 9 10 11 12 13 14                                                                                                    |       |
|                                                                                                    |       |
| Isborables         15         16         17         18         19         20         21                                                                                                    |       |
| En este calendario:<br>22 23 24 25 26 27 28<br>Semana laboral predeterminada del                                                                                                    |       |
| 31         Día de excepción         29         30         31         calendario 'Weekend Work'.                                                                                                    |       |
| 31 Semana laboral                                                                                                    |       |
| nradatarminada                                                                                                    |       |
| Excepciones Semanas laborales                                                                                                    |       |
| Nombre Comienzo Fin                                                                                                    | alles |
| 1 New Year's Day 03-01-2012 03-01-2012                                                                                                    |       |
| 2 Memorial Day 30-05-2012 30-05-2012                                                                                                    | ninar |
| 3 Independence Day 04-07-2012 04-07-2012                                                                                                    |       |
| 4 Labor Day 05-09-2012 05-09-2012                                                                                                    |       |
| 5 Thanksgiving Day 24-11-2012 24-11-2012                                                                                                    |       |
| 6 Friday After Thanksgiving 25-11-2012 25-11-2012                                                                                                    |       |
| 7         Company Holiday Party         14-12-2012         14-12-2012                                                                                                    |       |
| 8 Christmas Day 26-12-2012 26-12-2012                                                                                                    |       |

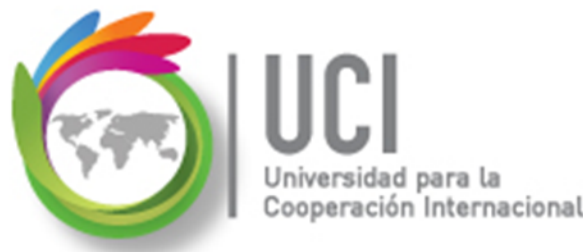

### Realicemos el ejercicio #4

Favor realice el siguiente ejercicio usando el archivo "Project - Calendars Review":

- Asigne el calendario 'msPE Company' al proyecto.
- Asigne el calendario 'College Interns' a los recursos Brian Harry y Dave Baker.
- Para los restantes equipos del proyecto seleccione el calendario 'msPE Company'.

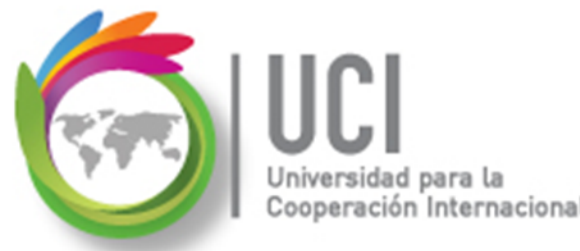

### Realicemos el ejercicio #4

- Para el calendario del recurso 'Ann Dyer', la semana del 2 al 9 de setiembre del 2012 será de vacaciones.
- Volvamos a la vista Diagrama de Gantt.
- Asigne el calendario Weekend Work a la tarea 'C' y seleccione la función "La programación omite los calendarios de recursos".
- Salve los cambios.

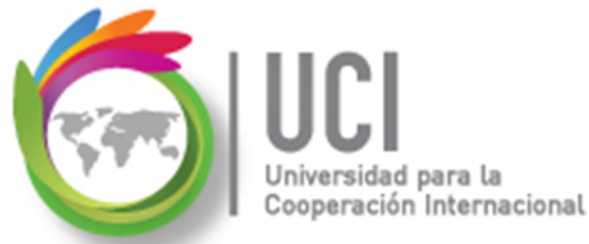

### **Realicemos el ejercicio #4**

#### Se debe obtener lo siguiente:

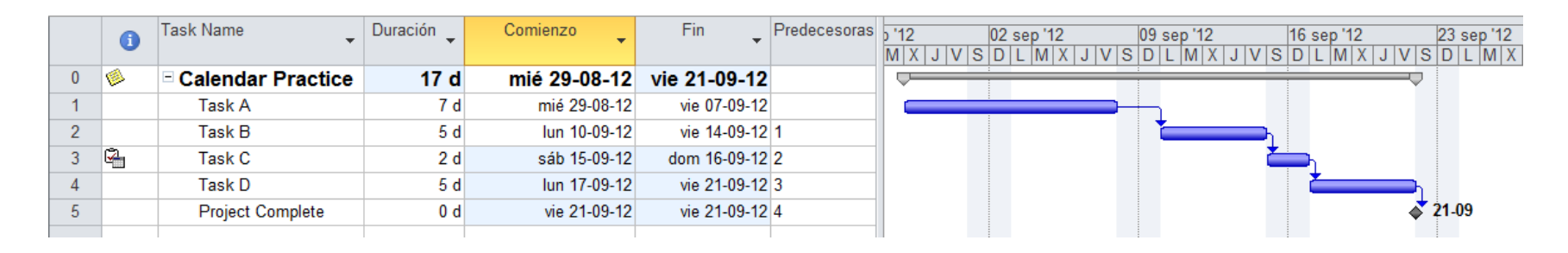

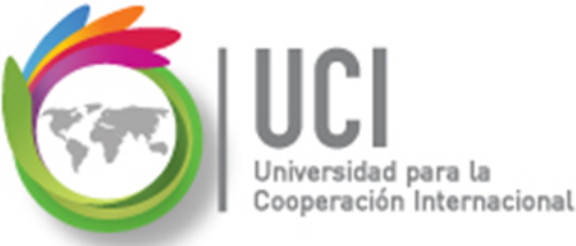

### Comprendiendo la calendarización de tareas

Se recomienda la división de la ventana o combinación de vistas.

| vrchivo                     | Tarea                                | Recurso Proye              | cto Vista      | Acrobat       |                                   | Formato      |        |            |           |   |        |             |           |                 |               | ۵ 🕜         |
|-----------------------------|--------------------------------------|----------------------------|----------------|---------------|-----------------------------------|--------------|--------|------------|-----------|---|--------|-------------|-----------|-----------------|---------------|-------------|
|                             | <b>1</b>                             | -                          | 💈 Uso de recu  | irsos - ੈੈ≵ ( | Ordenar 🔹 💋                       | [Sin resalta | .] -   | Escala tem | nporal: 🔍 |   | Esca   | ala de tier | mpo       |                 | • <u>-</u> 8. |             |
|                             |                                      | -                          | 💰 Hoja de rec  | ursos 👻 💾 B   | Esquema 👻 🍸 [Sin filtro] 🛛 👻 Días |              |        | Días       | ÷ 😽       | 9 | 🗸 Deta | alles       | Uso       | de tareas       | - <u> </u>    | 2           |
| agrama<br>Gantt s           | Uso de<br>tareas 🔻 📇                 | Organizador<br>de equipo 👻 | 💈 Otras vistas | - 👘 T         | ablas 🐐 💾                         | [Sin grupo]  |        | <b>-</b>   |           |   |        |             | ventana   | Macros          |               |             |
| Vista                       | Vistas de tareas Vistas de recursos  |                            |                |               | Dat                               | tos          |        |            | Zoom      |   |        | Vista e     | n dos par | ieles           | Ventana       | Macros      |
|                             | Task A                               |                            |                |               |                                   |              |        |            |           |   |        |             |           |                 |               |             |
| Task Name Duración Comienzo |                                      |                            |                |               |                                   | Pi           | Nomb   |            |           |   |        |             |           |                 |               |             |
|                             |                                      | *                          | -              |               | •                                 | • •          | recurs |            | X         |   | J      | V           | S         | 07 oct '12<br>D | LN            | X           |
| 0                           | 0 Scheduling Mystery 6.5 d mié 03-10 |                            |                |               | -12 jue 11-                       | 10-12        |        |            |           |   |        |             |           |                 |               |             |
| 1                           | Task A                               |                            | 4.5 d          | mié 03-1      | 0-12 mar 0                        | 9-10-12      | Larry  |            |           |   |        |             |           |                 |               | Larry Webb, |
| 2                           | Task B                               |                            | 1 d            | mar 09-1      | 0-12 mié 1                        | 0-10-12 1    |        |            |           |   |        |             |           |                 | Ì             |             |
| 3                           | Task C                               |                            | 1 d            | mié 10-1      | 0-12 jue 1                        | 1-10-12 2    |        |            |           |   |        |             |           |                 |               | <b>—</b>    |
| •                           |                                      |                            |                |               |                                   |              | ►      |            |           |   |        |             |           | :               |               |             |
|                             | () Nomb                              | re de tarea                | Trabajo        | Duración      | Comienzo                          | Fin          | Agn    | Detalles   | X         |   | J      | V           | S         | 07 oct 12<br>D  | L N           |             |
| 1                           | Task /                               | 4                          | 40             | h 4.5 d       | mié 03-10-12                      | mar 09-10-   | 12     | Trab.      | 81        | h | 8h     | 81          | 1         | ļ               | 8h            | 8h          |
|                             | Larry                                | Webb                       | 20             | h             | vie 05-10-12                      | mar 09-10-   | 12     | Trab.      |           |   | ļ      | 81          | hļ        | ļ               | 8h            | 4h          |
|                             | Rene                                 | e Hensley                  | 20             | h             | mié 03-10-12                      | mar 09-10-   | 12     | Trab.      | 81        | h | 8h     |             |           |                 |               | 4h          |
|                             |                                      |                            |                |               |                                   |              |        |            |           |   |        |             |           |                 |               |             |

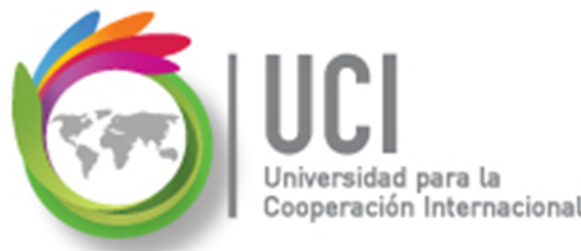

### Realicemos el ejercicio #5

- Abra el archivo "Project Fun with Calendars".
- Observe la fecha inicial del proyecto.
- Asigne el recurso 'Carolyn Fross' a la tarea 'A' y 40 horas de trabajo.
- ¿Por qué al asignar el recurso y cambiar la cantidad de trabajo la fecha inicial del proyecto pasa del 3/10/2012 al 17/10/2012?

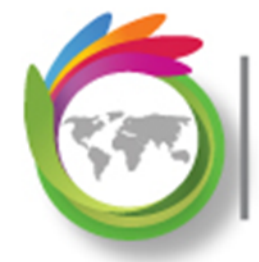

Universidad para la Cooperación Internacional

#### **Microsoft Project 2010**

|   | 1        | Task Name          | <ul> <li>Duraciór</li> </ul> | Comie     | enzo 👻        | Fin 👻            | Predecesoras     | Nombres de los<br>recursos |
|---|----------|--------------------|------------------------------|-----------|---------------|------------------|------------------|----------------------------|
| 0 | <b>6</b> | Scheduling Mystery | 7                            | d 10/17/1 | 2 8:00 AM /   | 25/12 5:00 PM    | 0                |                            |
| 1 |          | Task A             | 5                            | d 10/17   | 7/12 8:00 AM  | 10/23/12 5:00 PM |                  | Carolyn Fross              |
| 2 |          | Task B             | 1                            | d 10/24   | 712 8:00 AM   | 10/24/12 5:00 PM | 1                |                            |
| 3 |          | Task C             | 1                            | d 10/25   | v12 8:00 AM   | 10/25/12 5:00 PM | 2                |                            |
|   |          |                    |                              |           |               |                  |                  |                            |
|   |          |                    |                              |           |               |                  |                  |                            |
|   |          |                    |                              |           |               |                  |                  |                            |
|   |          |                    |                              |           |               |                  |                  |                            |
|   |          |                    |                              |           |               |                  |                  |                            |
|   |          |                    |                              |           |               |                  |                  |                            |
|   |          |                    |                              |           |               |                  |                  |                            |
|   |          |                    |                              |           |               |                  |                  |                            |
|   |          |                    |                              |           |               |                  |                  |                            |
|   |          |                    |                              |           |               |                  |                  |                            |
| • |          |                    |                              |           |               |                  |                  |                            |
|   | 6        | Nombre de tarea    | Trabajo                      | Duración  | Comienzo      | Fin              | Agregar nueva co | lumna                      |
| 1 |          | Task A             | 40 h                         | 5 d       | 17/12 8:00 AI | M /23/12 5:00 PM |                  |                            |
|   |          | Carolyn Fross      | 40 h                         |           | 17/12 8:00 AI | M 23/12 5:00 PM  |                  |                            |
|   |          |                    |                              |           |               |                  |                  |                            |

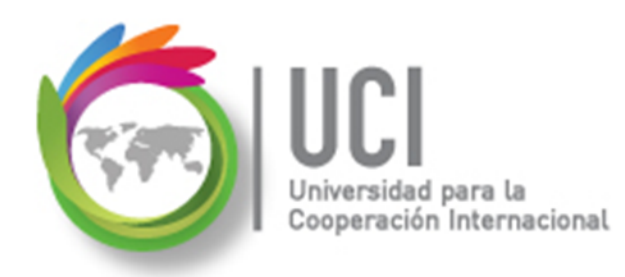

### **Realicemos el ejercicio #5**

- Ahora para el mismo archivo "Project Fun with Calendars", para la tarea 'A' reemplace a Carolyn Fross por Keith Johnson con la misma unidad porcentual y trabajo.
  - A continuación se incluye una guía de cómo hacerlo.

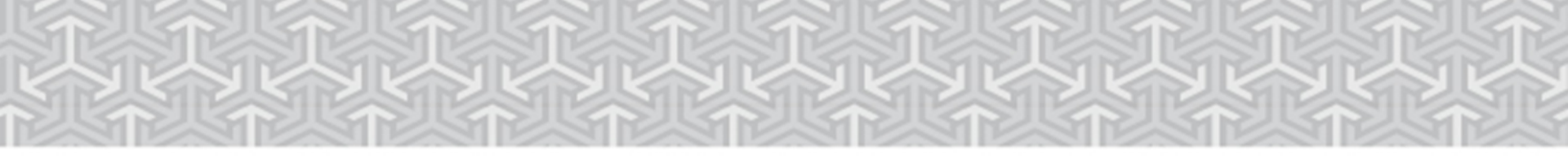

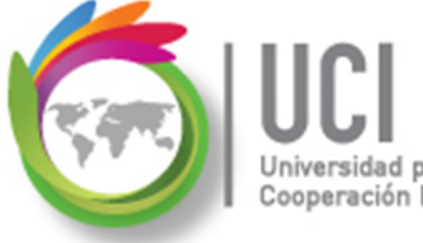

Universidad para la Cooperación Internacional

| area        | Recurso                           | Proyecto              | o V            | ista           |               | Form      | ato   |                 |               |    |  |  |  |
|-------------|-----------------------------------|-----------------------|----------------|----------------|---------------|-----------|-------|-----------------|---------------|----|--|--|--|
| 8           |                                   | 88                    | No.            | 3              | 81            | S I       |       |                 |               |    |  |  |  |
| Asi<br>recu | gnar Grupo de<br>ursos recursos s | Sustituir<br>recursos | Agre<br>recurs | gar Ir<br>os * | nformación    | Det       | alles | Redist<br>selec | tribu<br>ciór |    |  |  |  |
|             | Asignacion                        | es                    | Inser          | tar            | Prop          | iedades   | 5     |                 |               |    |  |  |  |
| Asi         | ignar recursos (                  | Alt+F10)              |                |                | omienzo 🚽 Fin |           |       |                 |               |    |  |  |  |
| A           | signa recursos                    | a las tareas          | del pro        | yecto.         | 7/12          | 8:00 A    | М (   | 25/12           | 5:00 F        | РМ |  |  |  |
|             | Task A                            |                       |                | 5 d            | 10/17/1       | 12 8:00 A | AM    | 10/23/          | 12 5:00       | PM |  |  |  |
|             | Task B                            |                       |                | 1 d            | 10/24/1       | 12 8:00 A | ٨M    | 10/24/          | 12 5:00       | PM |  |  |  |
|             | Task C                            |                       |                | 1 d            | 10/25/1       | 12 8:00 A | ۸M    | 10/25/          | 12 5:00       | PM |  |  |  |
|             |                                   |                       |                |                | 1             |           |       |                 |               |    |  |  |  |

#### + Predecesoras Nombres de los Task Name Duraciór 🚽 Comienzo Fin recursos Scheduling Mystery 7 d 10/17/12 8:00 AM /25/12 5:00 PM Task A 5 d 10/17/12 8:00 AM 10/23/12 5:00 PM Carolyn Fross Task B х Asignar recursos Task C Tarea: Task A + Opciones de lista de recursos Recursos de Project - Fun With Calendars Carolyn Fross . Asignar Nombre del recurso S/D Unidades Costo ✓ Carolyn Fross \$2,000.00 100% Quitar Keith Johnson Larry Webb Reemplazar... Marilyn Ray Gráfico Renee Hensley Roger Burnett Cerrar Skip Goddard Ay<u>u</u>da Nombre de tarea Task A Mantenga presionada la tecla Ctrl y haga clic para seleccionar varios recursos Carolyn Fross

#### **Microsoft Project 2010**

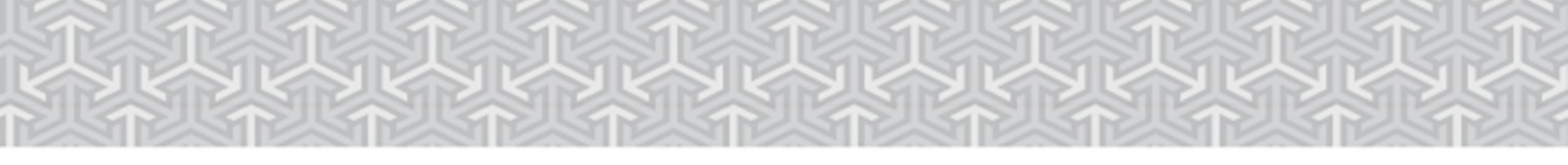

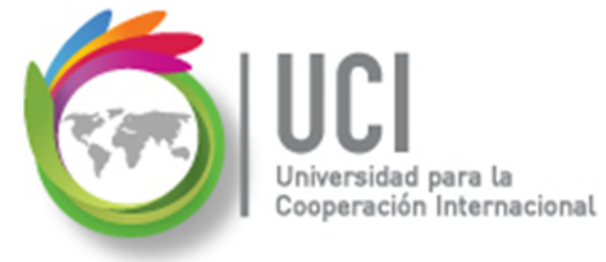

| Ree | mplazar recurso         |          |               |         | X        |
|-----|-------------------------|----------|---------------|---------|----------|
| Re  | emplazar: Carolyn Fross |          | 2 (           | Aceptar |          |
| Po  | 1                       |          |               |         | Cancelar |
|     | Keith Johnson           |          |               | *       |          |
|     | Nombre del recurso      | Unidades | Costo         |         |          |
|     | Carolyn Eross           | 1        | \$2,000.00    |         |          |
|     | Keith Johnson           | -        | <b>\$0.00</b> |         |          |
|     | Larry Webb              |          | \$1,000.00    |         |          |
|     | Marilyn Ray             |          | \$0.00        |         |          |
|     | Renee Hensley           |          | \$1,000.00    |         |          |
|     | Roger Burnett           |          | <b>\$0.00</b> |         |          |
|     | Skip Goddard            |          | <b>\$0.00</b> | Ŧ       |          |
|     |                         |          |               |         |          |

| Asign                                    | ar recursos                                    |               |                   |                    |        | ×               |  |  |  |  |  |  |  |  |
|------------------------------------------|------------------------------------------------|---------------|-------------------|--------------------|--------|-----------------|--|--|--|--|--|--|--|--|
| Tarea                                    | Tarea: Task A<br>Opciones de lista de recursos |               |                   |                    |        |                 |  |  |  |  |  |  |  |  |
| Specific Standard Creaters               |                                                |               |                   |                    |        |                 |  |  |  |  |  |  |  |  |
| Recurgos de Project - Fun With Calendars |                                                |               |                   |                    |        |                 |  |  |  |  |  |  |  |  |
|                                          | Nombre del recurso                             | S/D           | Unidades          | Costo              | Â      | <u>A</u> signar |  |  |  |  |  |  |  |  |
| ~                                        | Keith Johnson                                  |               | 100%              | \$2,000.00         |        | Quitar          |  |  |  |  |  |  |  |  |
|                                          | Carolyn Fross                                  |               |                   |                    |        |                 |  |  |  |  |  |  |  |  |
|                                          | Larry Webb                                     |               |                   |                    |        | Reemplazar      |  |  |  |  |  |  |  |  |
|                                          | Marilyn Ray                                    |               |                   |                    |        |                 |  |  |  |  |  |  |  |  |
|                                          | Renee Hensley                                  |               |                   |                    |        | Gráfico         |  |  |  |  |  |  |  |  |
|                                          | Roger Burnett                                  |               |                   |                    | 11     |                 |  |  |  |  |  |  |  |  |
|                                          | Skip Goddard                                   |               |                   |                    | L      | Cerrar          |  |  |  |  |  |  |  |  |
|                                          |                                                |               |                   |                    |        | Avaida          |  |  |  |  |  |  |  |  |
|                                          |                                                |               |                   |                    |        | Ayuua           |  |  |  |  |  |  |  |  |
|                                          |                                                |               |                   |                    | *      |                 |  |  |  |  |  |  |  |  |
| Mar                                      | ntenga presionada la teo                       | la Ctrl y hag | ga clic para sele | ccionar varios red | cursos |                 |  |  |  |  |  |  |  |  |

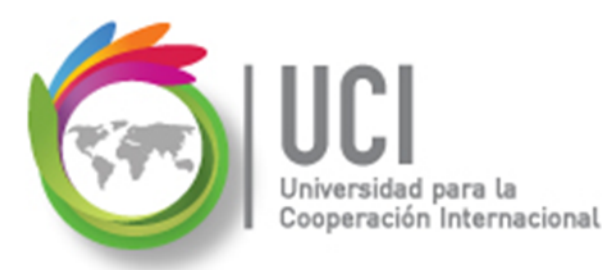

### Realicemos el ejercicio #5

 ¿Por qué la tarea 'A' cambia de fecha inicial a 3/10/2012 y fecha final 19/10/2012 con una duración de 5 días?

| Task Name 👻        | Duraciór 🚽   | Comienzo         | Fin 👻             | Predecesoras | Nombres de los<br>recursos |
|--------------------|--------------|------------------|-------------------|--------------|----------------------------|
| Scheduling Mystery | <u>145 d</u> | 10/3/12 8·00 AM  | 23/12 12:00 PM    |              |                            |
| Task A             | 5 d          | 10/3/12 8:00 AM  | 10/19/12 12:00 PM |              | Keith Johnson              |
| Task B             | 1 d          | 10/19/12 1:00 PM | 10/22/12 12:00 PM | 1            |                            |
| Task C             | 1 d          | 10/22/12 1:00 PM | 10/23/12 12:00 PM | 2            |                            |
|                    |              |                  |                   |              |                            |

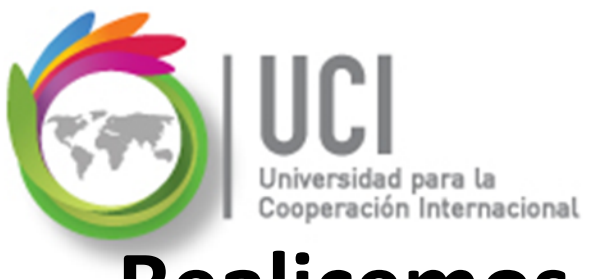

### **Realicemos el ejercicio #5**

Continuando con el archivo "Project - Fun with calendars" ahora haga lo siguiente:

 Bajo el criterio de condicionado por el esfuerzo, reemplace a Keith Johnson por Larry Webb y Renee Hensley con 100% unidad cada uno.

A continuación se incluye una guía de cómo hacerlo.

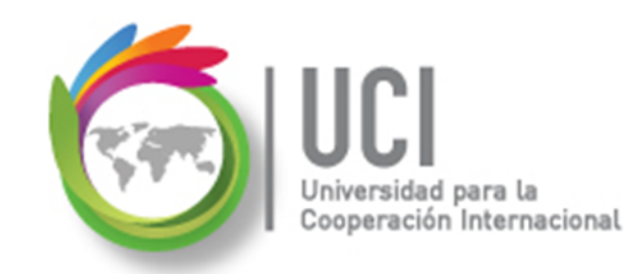

Cómo ...

#### **Microsoft Project 2010**

Al momento de reemplazar el recurso, seleccione los dos a la vez. Utilice la tecla Ctrl

para hacerlo.

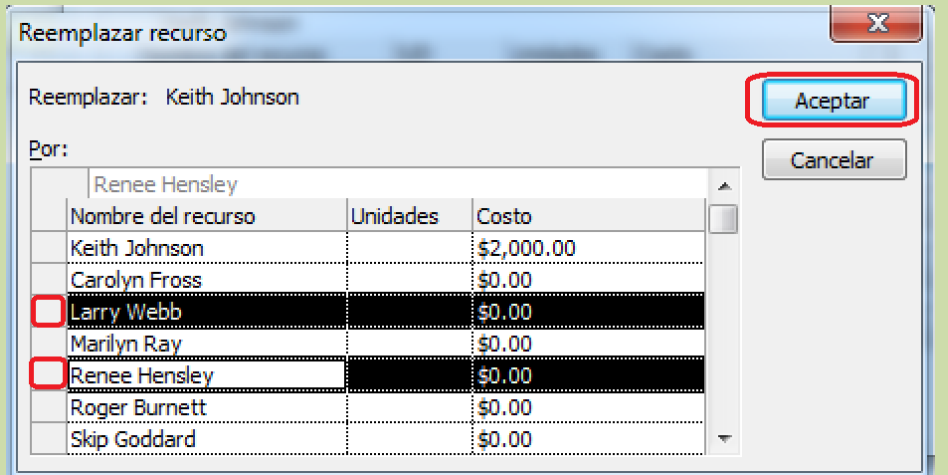

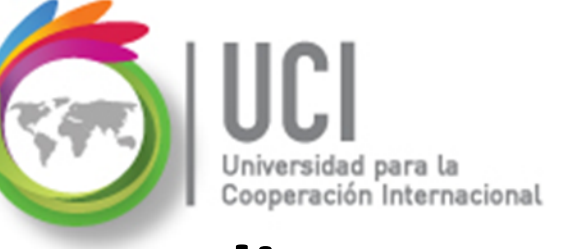

### **Realicemos el ejercicio #5**

 ¿Por qué la tarea mantiene su fecha de inicio pero cambia su fecha de finalización y su duración a 4.5 días?

Recomendación: Ver calendario de cada recurso y analizar el día 9 de octubre, donde se completan las 40 horas.

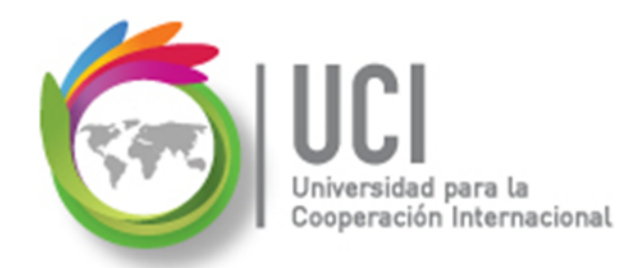

#### **Realicemos el ejercicio #5**

| archivo             | Tarea Re                                    | curso Proyect | o Vista      | Acrobat                  | Acrobat Formato         |                   |                |        |            |        |     |   |         |          |       |        |                |                  |            |            | ۵        | 8    |
|---------------------|---------------------------------------------|---------------|--------------|--------------------------|-------------------------|-------------------|----------------|--------|------------|--------|-----|---|---------|----------|-------|--------|----------------|------------------|------------|------------|----------|------|
| -                   | • #                                         |               | Uso de recu  | irsos - Att              | Ordenar 🔹 💋             | [Sin resa         | ltar]          | Ŧ      | Escala tem | poral: | Q • |   | Escala  | de tien  | npo   |        |                | *                | - <b>-</b> | ₽ -        |          |      |
|                     | · · · ·                                     |               | Hoja de reci | recursos 👻 🗄 Esquema 👻 🌠 |                         |                   | [Sin filtro] 🗸 |        |            |        | -   | 1 | Detalle | 25       | ι     | Jso de | e tareas       | -                |            |            | 2        |      |
| agrama<br>• Gantt • | ntt - tareas - de equipo - 🗟 Otras vistas - |               |              | - d                      | ablas 🐐 💾 [Sin grupo] 🕞 |                   |                |        | -₹         |        |     |   |         |          |       |        |                | Nueva<br>ventana |            | Macros     | ¥        |      |
| Vistas              | s de tareas                                 | Vistas d      | le recursos  |                          | Dat                     | tos               |                |        | Z          | loom   |     |   |         | Vista er | n dos | panel  | 25             |                  | Vent       | ana        | Macros   | 5    |
|                     | Task A                                      |               |              |                          |                         |                   |                |        |            |        |     |   |         |          |       |        |                |                  |            |            |          |      |
|                     | Task Name                                   | Di            | uración      | Comienzo                 | Fin                     | F                 | PI             | Nomb   |            |        |     |   |         |          |       |        |                |                  |            |            |          |      |
|                     |                                             | •             | •            |                          | •                       | •                 | •              | recurs |            | ,      | (   | J |         | v        |       | S      | 07 oct '1<br>D | 2                | L          | м          |          | x    |
| 0                   | Scheduling                                  | g Mystery     | 6.5 d        | mié 03-10                | )-12 jue 11-            | 10-12             |                |        |            |        |     |   | _       |          |       |        |                | -                |            |            |          |      |
| 1                   | Task A                                      |               | 4.5 d        | mié 03-1                 | 0-12 mar 0              | 9-10-12           |                | Larry  |            |        |     |   |         |          | -     |        |                | -                |            | <b>ا ر</b> | _arry We | ∍bb, |
| 2                   | Task B                                      |               | 1 d          | mar 09-1                 | 0-12 mié 1              | 0-10-12 1         |                |        |            |        |     |   |         |          |       |        |                |                  |            | Č.         |          | h    |
| 3                   | Task C                                      |               | 1 d          | mié 10-1                 | 0-12 jue 1              | 1-10-12 2         | 2              |        |            |        |     |   |         |          |       |        |                |                  |            |            |          |      |
| 4                   |                                             |               |              |                          |                         |                   |                | •      |            |        |     |   |         |          |       |        |                |                  |            |            |          |      |
|                     | Nombre                                      | de tarea      | Trabajo      | Duración                 | Comienzo                | Fin               |                | Agn    | Detalles   | )      | (   | J |         | V        |       | S      | 07 001 1       | 2                | L          | М          |          |      |
| 1                   | Task A                                      |               | 40           | h 4.5 d                  | mié 03-10-12            | mar 09-1          | 10-1           | 2      | Trab.      |        | 8h  |   | 8h      | 8h       |       |        |                |                  | 8h         |            | 8h       |      |
|                     | Larry Webb 20 h                             |               |              | h                        | vie 05-10-12            | I-12 mar 09-10-12 |                |        | Trab.      |        | [   |   |         | 8h       | ļ     |        |                |                  | 8h         |            | 4h       |      |
| _                   | Renee                                       | Hensley       | 20           | h                        | mié 03-10-12            | mar 09-           | 10-1           | 2      | Trab.      |        | 8h  |   | 8h      |          |       |        |                |                  |            |            | 4h       | L    |
|                     |                                             |               |              |                          |                         |                   |                |        |            |        |     |   |         |          |       |        |                |                  |            |            |          |      |

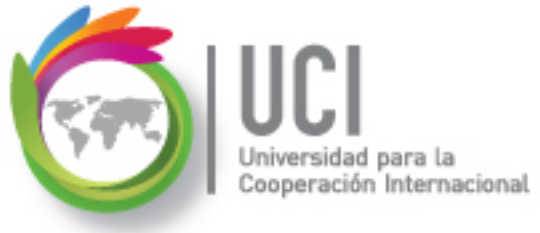

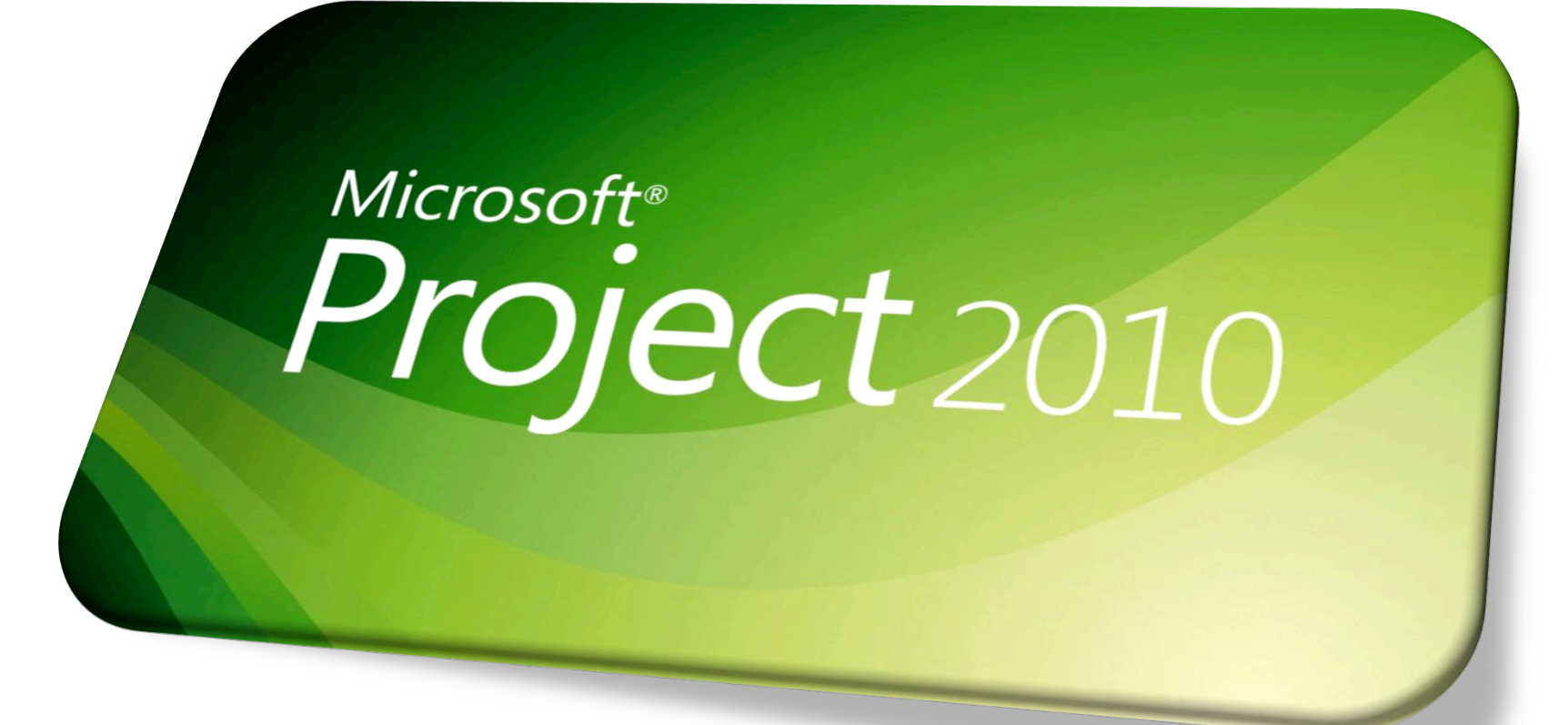